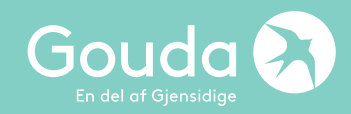

# Manual – Ombokning av Reseförsäkring

# Hur bokar jag om en Reseförsäkring i Goudas WebAgent?

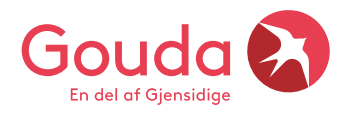

### Här loggar du in i Goudas nya webagent

### https://webagent.gouda.dk

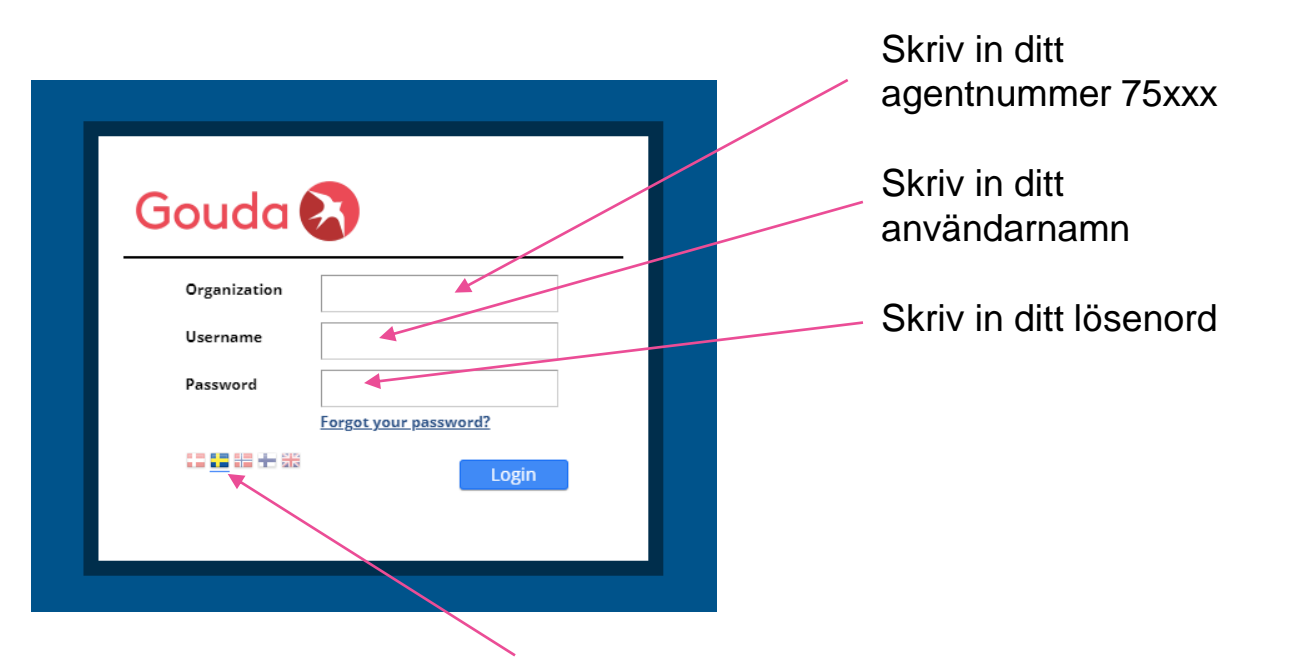

Klicka på den svenska flaggan för att ändra till svenska språket.

Har du glömt ditt lösenord? Maila till <u>agentsupport@gouda-rf.se</u>

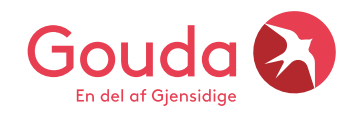

#### Så här ser dashboard ut, nu ska vi söka upp försäkringen

| REPORTS SEARCH IMPORT V        | HELP ABOUT                    |              |                                                                                               | s 🖳 🔻        |
|--------------------------------|-------------------------------|--------------|-----------------------------------------------------------------------------------------------|--------------|
| Dashboard My Latest Policies C | Open Quotes                   |              |                                                                                               |              |
| CLIENT SEARCH                  |                               | *            | PRODUCTS                                                                                      |              |
| Type                           | Name Date of birth VYYY-MM-DD | Email Number | Sales date 2024-02-14                                                                         | <u>Today</u> |
|                                |                               | Search       | Standard Products            Ø Avbeställningsförsäkring         Ø         Grupp och Konferens |              |
| CREATE NEW CLIENT              |                               | ^            | Incoming (SE)       Image: Reseforsäkring                                                     |              |
|                                |                               |              |                                                                                               |              |

My latest policies – här finner du alltid de senaste försäkringarna du tecknat

Om du har **försäkringsnumret** på din kund, skriv in numret här och klicka ENTER så kommer försäkringen upp direkt på skärmen

Name – här kan du söka på kundens namn för att hitta en försäkring, glöm inte att klicka på Search

Gouda loggan – klickar du på Gouda loggan kommer du alltid tillbaka till startsidan

## **Klicka på ACTIONS & Replace Situation**

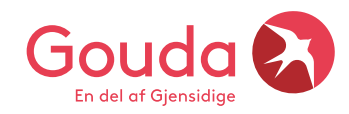

| Policy - 31642059<br>Product: Resefőrsäkring (Singletrip)<br>Status: Active (issued) Copy Payment V Actions V |                                     |                     |                        |            |                           |  |  |  |
|----------------------------------------------------------------------------------------------------|-------------------------------------|---------------------|------------------------|------------|---------------------------|--|--|--|
| POLICY INFORMATION                                                                                            |                                     |                     | POLICYHOLDER           |            |                           |  |  |  |
| Agent                                                                                                    | 203 / Gouda Reseförsäkring - Privat | Sales channel       | AgentSale              | First Name | Camilla                   |  |  |  |
| Duration                                                                                                    | 8 day(s)                            | Contract start date | 2024-06-01             | Last Name  | Test                      |  |  |  |
| Contract renewal date                                                                                         | 2024-06-09                          | Inception date      | 2024-06-01             | Address    | Karlavägen 108,           |  |  |  |
| Total balance                                                                                                 | -1 507,00 SEK                       | Overdue balance     | 0,00 SEK               | Zip        | 104 50                    |  |  |  |
| On account                                                                                                    | 0,00 SEK                            | Due balance         | -1 507,00 SEK          | City *     | Stockholm                 |  |  |  |
|                                                                                                    |                                     |                     |                        | Country    | Sweden                    |  |  |  |
| PREMIUM DETAILS                                                                                               |                                     |                     |                        | Phone      |                           |  |  |  |
|                                                                                                    |                                     |                     | Commission breakdown 💫 | Email      | camilla.bergh@gouda-rf.se |  |  |  |

- När du har försäkringen på skärmen framför dig, klicka på ACTIONS
- Därefter finner du en ny knapp REPLACE SITUATION
- Nu kan du ändra datum för resan, du kan ändra region, försäkringsalternativ men också tillvalen
- Gör dina ändringar, scrolla ner på sidan och klicka på blå knapp Go to approval
- Här ser du också kundens nya pris, antingen blir försäkringen lite billigare eller något dyrare
- På nästa sida gör du inga ändringar utan du går direkt ner till blå knapp CHANGE
- Nu är din försäkring ombokad och klar
- Glöm inte att maila nya handlingar till din kund, mailen finner du under FULFILLMENTS

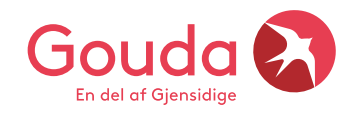

### Behöver du vår support?

Behöver du hjälp? Vill du dubbelchecka att försäkringen blev rätt tecknad? Ring eller maila oss så hjälper vi gärna till ♥

Lycka till 😊

Gouda Reseförsäkring Tel: 08-615 28 00 (tonval 2 Agentavd) Hemsida: www.gouda-rf.se

E-mail: <u>agentsupport@gouda-rf.se</u> Nordiskt callcenter i CPH: <u>info@gouda-rf.se</u>

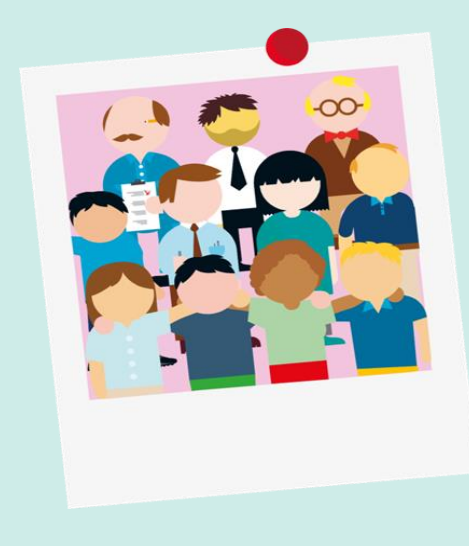